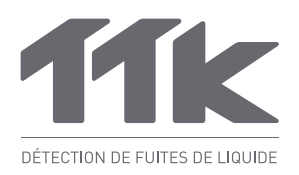

# FG-SYS Setup Utility

| LIQUID LEAK DETECTION SYSTEMS | Device 1               | Import<br>Read | Exp<br>Wr  | ort<br>ke |            |                    |
|-------------------------------|------------------------|----------------|------------|-----------|------------|--------------------|
| SETUP                         | No Name<br>1 CABLE 001 | Length Type    | Associatio | n Leak    | relay Brea | k relay Leak Break |
| SYSTEM                        | 2 CABLE 002            | 15 m Water     |            | 3         | • 4        |                    |
| CIRCUIT 1                     | 3 CABLE 003            | 3 m Water      |            | 5         | • 6        |                    |
| CIRCUIT 2                     | 4 CABLE 004            | 15 m Water     |            | 7         | * 8        |                    |
| CIRCUIT 3                     | 5 CABLE 005            | 3 m Water      |            | 1         | * 8        | •                  |
|                               |                        |                |            |           |            |                    |
|                               |                        |                |            |           |            | POST P.W.M. Mana   |

## SÉLECTIONNER UN PORT COM

| FG-SYS Setup                  |                                    |              |
|-------------------------------|------------------------------------|--------------|
|                               | FG-SYS SETUP UTILITY               |              |
|                               | Configuration PDF Import Export    |              |
| TIK                           | Device 1 Read Write                |              |
| LIQUID LEAK DETECTION SYSTEMS | GENERAL                            |              |
|                               | site name CHOOSE COM PORT          |              |
| SETUP                         | Serial Num<br>COM port COM1        | Buzzer State |
| CIRCUIT 1                     | Acces Select COM port name<br>COM1 | JBus State   |
| CIRCUIT 2                     | Date<br>(dd/mm/yy)                 | 6:17         |
| CIRCUIT 3                     | RELAYS MANAGEMENT                  |              |
|                               | Common fault                       |              |
|                               |                                    |              |

Astuce: Au cas où que le port de communication n'apparaît pas, cliquer n'importe où sur l'écran avant de dérouler le menu.

#### Introduction

- « FG-SYS Setup Utility » est une interface conviviale qui permet la lecture depuis et l'écriture vers la centrale numérique FG-SYS à partir d'un ordinateur.
- Il est également capable de créer un fichier de sauvegarde modifiable permettant ainsi configurer plusieurs centrales FG-SYS avec un simple clic : en téléchargeant la configuration à partir du fichier de sauvegarde.

#### PRÉPARATIONS

- Ce logiciel est conçu pour les centrales FG-SYS avec firmware v1.6 ou plus tard.
- Télécharger « FG-SYS Setup Utility » :
- http://www.ttk.fr/wp-content/uploads/2016/03/TTK FG-SYS Setup 17032016.exe Le câble série provenant de l'ordinateur doit être connecté à l'inter-
- face **SERIAL1** de la centrale FG-SYS.

## **EXÉCUTER LE FICHIER**

Installer le programme en double-cliquer sur le fichier .exe. Une fois l'installation est terminé, double-cliquer sur l'icône pour exécuter l'application.

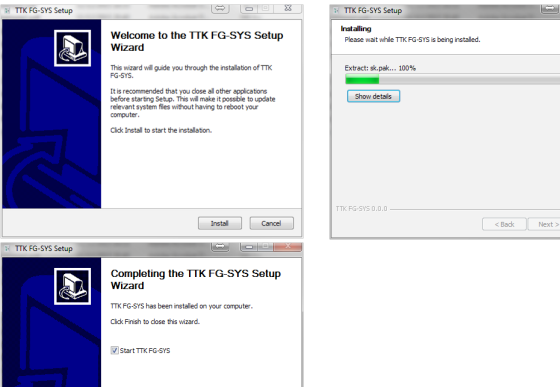

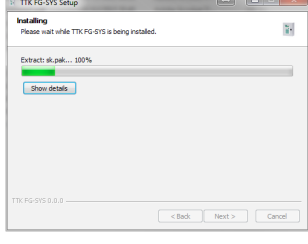

### « READ » : TÉLÉCHARGER INFORMA-TIONS À PARTIR DE LA CENTRALE

< Back Rnish Cancel

Appuyer sur le bouton « READ » pour télécharger informations à partir de la centrale.

|                            | Configuration        | PDF        | Import   | Export          |              |  |
|----------------------------|----------------------|------------|----------|-----------------|--------------|--|
|                            | Device               | 1          | Read     | Write           |              |  |
| UID LEAK DETECTION SYSTEMS | GENER                | AL 🏹       |          | -               |              |  |
|                            | Site name            |            |          |                 |              |  |
| SETUP                      | Serial Number        |            | Language |                 | Buzzer State |  |
| SYSTEM                     | Access code          |            | JBus Adr |                 | JBus State   |  |
| CIRCUIT 1<br>CIRCUIT 2     | Date<br>(dd/mm/yyyy) | 01/02/2016 |          | Time<br>(hh:mm) | 16:17        |  |
| CIRCUIT 3                  | RELAY                | S MANA     | GEMEN    | Г               |              |  |
|                            | Common fault         |            |          |                 |              |  |

« READING » : le logiciel est en cours de télécharger informations depuis la centrale.

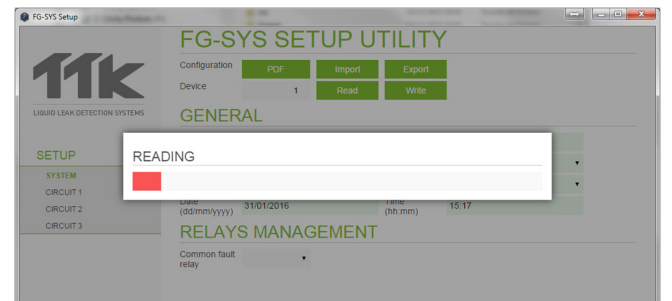

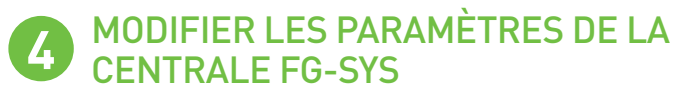

Une fois les informations complètes de la centrale ont été téléchargées, l'utilisateur peut modifier les paramètres en cliquant sur les champs concernés.

|                          | Configuration        | PDF        | Import   | Expor           | t |              |    |   |  |
|--------------------------|----------------------|------------|----------|-----------------|---|--------------|----|---|--|
|                          | Device               | 1          | Read     | Write           |   |              |    |   |  |
| D LEAK DETECTION SYSTEMS | GENER                | GENERAL    |          |                 |   |              |    |   |  |
|                          | Site name            | SITE NAME  |          |                 |   |              |    |   |  |
| ETUP                     | Serial Number        | 1601-1     | Language | English         | ٠ | Buzzer State | On |   |  |
| VSTEM                    | Access code          | 1234       | JBus Adr |                 | 1 | JBus State   | On | • |  |
| DIRCUIT 2                | Date<br>(dd/mm/yyyy) | 02/02/2016 |          | Time<br>(hh:mm) |   | 15:36        |    |   |  |
| DIRCUIT 3                | RELAY                | S MANAC    | GEMEN    | Т               |   |              |    |   |  |
|                          | Common fault         | off •      | 1        |                 |   |              |    |   |  |

## **6** « WRITE » : TÉLÉCHARGER INFOR-MATIONS VERS LA CENTRALE

 Lorsque toutes les modifications sont faites, appuyer sur le bouton « WRITE » pour télécharger informations vers la centrale.

 « WRITING » : le logiciel est en cours de télécharger informations vers la centrale.

| G-SYS Setup                     | FG-SYS S                    | ETUP UT                 | ILITY           |            |   |       | • • • • |
|---------------------------------|-----------------------------|-------------------------|-----------------|------------|---|-------|---------|
| <b>11</b> k                     | Configuration PDF<br>Device | Import<br>1 Read        | Export<br>Write |            |   |       |         |
| LIQUID LEAK DETECTION SYSTEMS   | CIRCUIT 1                   |                         |                 |            |   |       |         |
| SETUP WR<br>SYSTEM<br>CIRCUIT 1 | ITING                       |                         |                 |            |   | Break |         |
| CIRCUIT 2<br>CIRCUIT 3          | 4 CABLE 004<br>5 CABLE 005  | 15 m Water<br>3 m Water | □ 7<br>□ 1      | • 8<br>• 8 | • |       |         |
|                                 | Show only existing car      | bles                    |                 |            |   |       |         |

## **6** MODIFIER LES PARAMÈTRES DES CÂBLES

 Configurer les relais de fuite, de discontinuité, associer les câbles : les paramètres peuvent être modifiés d'ici.

| FG-SYS Setup                  |               |                 |        |       |             |           |            |          |       | l leal l |
|-------------------------------|---------------|-----------------|--------|-------|-------------|-----------|------------|----------|-------|----------|
|                               | FG-S)         | /S SE           | TUI    | ΡL    | ITILI       | ΓY        |            |          |       |          |
|                               | Configuration | PDF             | In     | nport | Expo        | irt       |            |          |       |          |
|                               | Device        | 1               | F      | lead  | Writ        | e         |            |          |       |          |
| LIQUID LEAK DETECTION SYSTEMS | CIRCUIT       | Г 1             |        |       |             |           |            |          |       |          |
|                               | No N          | lame            | Length | Туре  | Association | Leak rela | / Break re | lay Leak | Break |          |
| SETUP                         | 1 CABLE 001   |                 | 15 m   | Water |             | 7         | 8          | •        |       |          |
| SYSTEM                        | 2 CABLE 002   |                 | 15 m   | Water |             | 3         | 4          | •        |       |          |
| CIRCUIT 1                     | 3 CABLE 003   |                 | 3 m    | Water |             | 5         | 6          | •        |       |          |
| CIRCUIT 2                     | 4 CABLE 004   |                 | 15 m   | Water |             | 7         | 8          | •        |       |          |
| Circon a                      | 5 CABLE 005   |                 | 3 m    | Water |             | 1         | 8          | •        |       |          |
|                               | Show only     | existing cables |        |       |             |           |            |          |       |          |

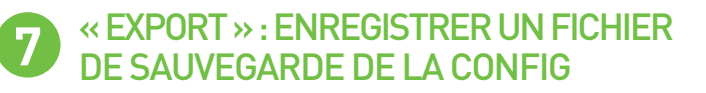

- Appuyer sur le bouton « EXPORT » pour enregistrer un fichier de sauvegarde de la config sur votre ordinateur.
- Le fichier de sauvegarde peut être utilisé ultérieurement, dans le cas d'appliquer les mêmes config sur une autre centrale FG-SYS. Pour ce faire, appuyer sur le bouton « IMPORT ».

| FG-SYS Setup                  |                      |            |          |                 |                                         |                         |
|-------------------------------|----------------------|------------|----------|-----------------|-----------------------------------------|-------------------------|
|                               | FG-S                 | YS SE      | TUP L    | JTILITY         | 1                                       |                         |
|                               | Configuration        | PDF        | Import   | Export          |                                         |                         |
| TIK                           | Device               | 1          | Read     | Write           |                                         |                         |
| LIQUID LEAK DETECTION SYSTEMS | GENEF                | RAL        |          |                 |                                         |                         |
|                               | Site name            |            |          |                 |                                         |                         |
| SETUP                         | Serial Number        |            | Language |                 | Buzzer State                            |                         |
| SYSTEM                        | Access code          |            | JBus Adr |                 | JBus State                              |                         |
| CIRCUIT 1<br>CIRCUIT 2        | Date<br>(dd/mm/yyyy) | 01/02/2016 |          | Time<br>(hh:mm) | 16:17                                   |                         |
| CIRCUIT 3                     | RELAY                | S MANA     | GEMEN    | Г               |                                         |                         |
|                               | Common fault         |            |          |                 |                                         |                         |
|                               | relay                |            |          |                 |                                         |                         |
|                               |                      |            |          |                 |                                         |                         |
|                               |                      |            |          |                 |                                         |                         |
| Enregistrer sous              |                      | OTO        |          |                 |                                         |                         |
| 😋 💭 🗢 🚢 🕨 Ordinateur 🕨        | Windows (C:)         |            |          | _               | <ul> <li>✓ </li> <li>✓ Reche</li> </ul> | rcher dans : Windows (C |
| Nom du fichier : MY EG-S)     | S PANEL SETTING      | s          |          |                 |                                         |                         |
| Type : FGSYS File             | (.fasys)             | -          |          |                 |                                         |                         |
|                               |                      |            |          |                 |                                         |                         |
|                               |                      |            |          |                 |                                         |                         |

Voici un exemple du fichier « Autocontrol » (en anglais).

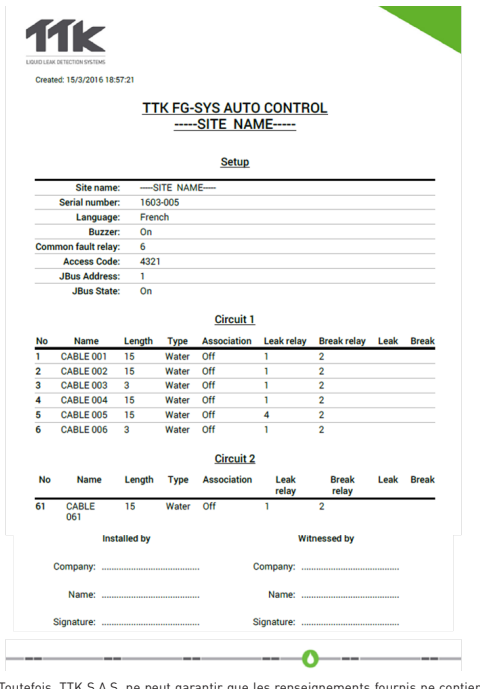

La présente documentation, y compris les dossiers, photos et schémas, qui sont donnés seulement à titre d'exemple, a été établie avec soin. Toutefois, TTK S.A.S. ne peut garantir que les renseignements fournis ne contiennent aucune erreur ou omission et ne peut accepter aucune responsabilité relative à l'usage qui en est fait. Les seules obligations de TTK S.A.S. sont celles définies dans ces Conditions Générales de Vente. TTK S.A.S. ne sera en aucun cas responsable de dommages consécutifs ou indirects découlant de la vente, la revente, l'utilisation ou le mauvais emploi du produit. Les utilisateurs du produit sont seuls juges de sont adaptabilité à l'usage auquel ils le destinent. FG-SYS, FG-NET et TOP-Surveillance sont des marques déposées de TTK S.A.S. © TTK 2016

8 « PDF » : CRÉER UN FICHIER « AUTOCONTROL »

B FG.SVS

 Appuyer sur le bouton « PDF » pour créer un fichier « Autocontrol ». Le fichier sera créé au format PDF.

|                      | Configuration        | PDF       | Import   | Export          |              |  |
|----------------------|----------------------|-----------|----------|-----------------|--------------|--|
|                      | Device               | 1         | Read     | Write           |              |  |
| AK DETECTION SYSTEMS | GENERA               | AL        |          |                 |              |  |
|                      | Site name            |           |          |                 |              |  |
| 'UP                  | Serial Number        |           | Language | •               | Buzzer State |  |
| STEM                 | Access code          |           | JBus Adr |                 | JBus State   |  |
| RCUIT 2              | Date<br>(dd/mm/yyyy) | 1/02/2016 |          | Time<br>(hh:mm) | 16:17        |  |
| CUIT 3               | RELAYS               | MANAG     | GEMENT   |                 |              |  |
|                      | Common fault         | •         |          |                 |              |  |

| Enregistrer sous     | FG-313 3EII                      |                                       |
|----------------------|----------------------------------|---------------------------------------|
| 😋 🖉 🗢 🏜 🕨 Or         | dinateur 🕨 Windows (C:) 🕨        | ✓ 4y Rechercher dans : Windows (C:) P |
| Nom du fichier :     | MY FG-SYS PANEL AUTOCONTROL FILE |                                       |
| Type :               | Adobe Acrobat Document           | -                                     |
| 💌 Parcourir les doss | iers                             | Enregistrer Annuler                   |